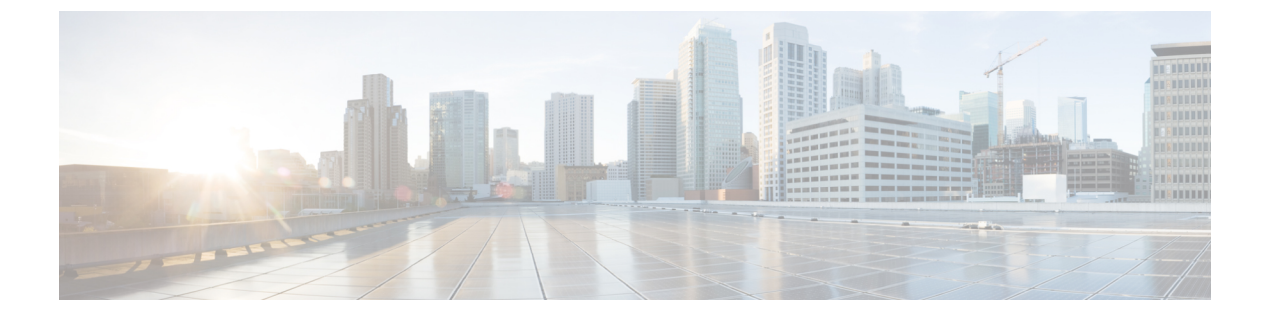

# Cisco UCS Central で Cisco UCS ドメイン を 登録する

- Cisco UCS ドメインの登録 (1ページ)
- Cisco UCS Manager と Cisco UCS Central 間のポリシー解決 (2ページ)
- Cisco UCS Central による Cisco UCS ドメイン の登録 (3ページ)
- Cisco UCS Central 間でのポリシー解決の設定 (4 ページ)
- Cisco UCS Manager での Cisco UCS Central 登録プロパティの設定 (5ページ)
- Cisco UCS Central から Cisco UCS ドメイン を登録解除する (6ページ)

### Cisco UCS ドメインの登録

データセンター内の Cisco UCS ドメイン の一部またはすべてを Cisco UCS Central が管理する よう設定できます。

Cisco UCS Central に Cisco UCS ドメイン を管理させる場合は、そのドメインを登録する必要が あります。登録するときには、Cisco UCS Central と Cisco UCS Manager で管理するポリシーと その他の構成の種類を選択する必要があります。Cisco UCS Centralは、登録されているすべて の同じタイプのポリシーと構成を管理できますCisco UCS ドメイン。また、登録されている Cisco UCS ドメイン ごとに異なる設定を持つように選択することもできます。

Cisco UCS ドメイン を Cisco UCS Central に登録する前に以下のことを行います。

- Cisco UCS Manager と Cisco UCS Central の両方において NTP サーバーと正しいタイム ゾーンを設定し、それらが同期していることを確認します。Cisco UCS ドメインと Cisco UCS Central の日時が同期していないと、登録に失敗する可能性があります。
- ・Cisco UCS Central のホスト名または IP アドレスの入手
- ・Cisco UCS Central を導入したときに設定した共有秘密を入手します。

## Cisco UCS Manager と Cisco UCS Central 間のポリシー解決

Cisco UCS Central に登録する各 Cisco UCS ドメインに対して、特定のポリシーや設定を管理するアプリケーションを選択できます。このポリシー解決は、同じ Cisco UCS Central に登録するすべての Cisco UCS ドメインで同じである必要はありません。

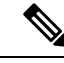

(注) Cisco UCS ドメインを Cisco UCS Central から登録解除すると、開かれているセッションはすべて終了します。

これらのポリシーおよび設定を解決するには、次のオプションを使用します。

- •[Local]:ポリシーまたは設定は、Cisco UCS Manager によって決定および管理されます。
- •[Global]:ポリシーまたは設定は、Cisco UCS Central によって決定および管理されます。

次の表に示すポリシーと設定は、Cisco UCS Manager または Cisco UCS Central のどちらで管理 するかを選択できます。

| 名前                                                                      | 説明                                                                                                    |
|-------------------------------------------------------------------------|----------------------------------------------------------------------------------------------------|
| [インフラストラクチャとカタ<br>ログ ファームウェア<br>(Infrastructure & Catalog<br>Firmware)] | 機能カタログとインフラストラクチャファームウェア ポリ<br>シーを、ローカルで定義するかまたは Cisco UCS Central から<br>取得するかを決定します。                                 |
| [タイムゾーン管理(Time<br>Zone Management)]                                     | 日付と時刻を、ローカルで定義するかまたはCisco UCS Central<br>から取得するかを決定します。                                                               |
| [通信サービス<br>(Communication Services)                                     | HTTP、CIM XML、Telnet、SNMP、Web セッション制限、管<br>理インターフェイスモニターリングポリシー設定を、ローカ<br>ルまたは Cisco UCS Central のどちらで定義するかを決定しま<br>す。 |
| [グローバル障害ポリシー<br>(Global Fault Policy)]                                  | グローバル障害ポリシーをローカルまたは Cisco UCS Central<br>のどちらで定義するかを決定します。                                                            |
| [ユーザー管理(User<br>Management)]                                            | 認証およびネイティブ ドメイン、LDAP、RADIUS、<br>TACACS+、トラストポイント、ロケールおよびユーザーロー<br>ルを、ローカルまたは Cisco UCS Central のどちらで定義する<br>かを決定します。  |
| [DNS 管理(DNS<br>Management)]                                             | DNS サーバーをローカルまたは Cisco UCS Central のどちらで<br>定義するかを決定します。                                                              |

| 名前                                                               | 説明                                                                                                    |
|------------------------------------------------------------------|----------------------------------------------------------------------------------------------------|
| [バックアップおよびエクス<br>ポートポリシー(Backup and<br>Export Policies) ]        | Full State バックアップ ポリシーおよび All Configuration エク<br>スポート ポリシーを、ローカルまたは Cisco UCS Central のど<br>ちらで定義するかを決定します。 |
| [モニタリング(Monitoring)]                                             | Call Home、Syslog、TFTP Core Exporter 設定を、ローカルまた<br>は Cisco UCS Central のどちらで定義するかを決定します。                      |
| [SEL ポリシー(SEL Policy)]                                           | 管理対象エンドポイントをローカルまたは Cisco UCS Central<br>のどちらで定義するかを決定します。                                                   |
| [電力割り当てポリシー<br>(Power Allocation Policy)]                        | グローバル電力割り当てポリシーがローカルまたはCiscoUCS<br>Centeral のいずれで定義されるかを決定します。                                               |
| [電力拡張ポリシー<br>(Powerextended Policy)]                             | 電力拡張ポリシーがローカルまたはCiscoUCS Centeralのいず<br>れで定義されるかを決定します。                                                      |
| [電力節約ポリシー(Powersave<br>Policy)]                                  | 電力節約ポリシーがローカルまたはCisco UCS Centeral のいず<br>れで定義されるかを決定します。                                                    |
| [モジュラ シャーシ ファン制<br>御ポリシー(Modular Chassis<br>Fan Control Policy)] | モジュラシャーシファン制御ポリシーをローカルで定義する<br>か、Cisco UCS Central で定義するかを決定します。                                             |
| [電カポリシー(Power<br>Policy)]                                        | 電力ポリシーがローカルまたは Cisco UCS Centeral のいずれで<br>定義されるかを決定します。                                                     |
| [機器ポリシー(Equipment<br>Policy]                                     | 機器グローバル、LAN クラウド、および SAN クラウドの各<br>ポリシーが、ローカルまたは Cisco UCS Central のどちらで定<br>義されるかを決定します。                    |
| [Port Configuration]                                             | ポート設定をローカルと Cisco UCS Central のどちらで定義するかを指定します。                                                              |

# Cisco UCS Central による Cisco UCS ドメインの登録

#### 始める前に

Cisco UCS Manager と Cisco UCS Central の両方において NTP サーバーと正しいタイム ゾーン を設定し、それらが同期していることを確認します。Cisco UCS ドメインと Cisco UCS Central の日時が同期していないと、登録に失敗する可能性があります。

#### 手順

ステップ1 [ナビゲーション]ペインで、[管理者]をクリックします。

- ステップ2 [すべて]>[通信管理]を展開します。
- ステップ3 [UCS Central] ノードをクリックします。
- ステップ4 [アクション(Actions)] 領域で、[UCS セントラル(UCS Central)] をクリックします。
- ステップ5 [Actions] 領域で、[Register With UCS Central] をクリックします。
- ステップ6 [Register with UCS Central] ダイアログボックスで、次の手順を実行します。
  - a) 次のフィールドに入力します。

| 名前                              | 説明                                                                                                    |
|---------------------------------|----------------------------------------------------------------------------------------------------|
| [Hostname/IP Address] フィー<br>ルド | Cisco UCS Central が展開されている仮想マシンのホスト名<br>または IP アドレス。                                                                                                    |
|                                 | <ul> <li>(注) IPv4 や IPv6 アドレスではなくホスト名を使用<br/>する場合、DNS サーバを設定する必要があり<br/>ます。Cisco UCS ドメイン が Cisco UCS Central<br/>に登録されていないか、または DNS 管理が<br/>[ローカル (local)]に設定されている場合は、<br/>Cisco UCS Managerで DNS サーバを設定しま<br/>す。Cisco UCS ドメイン が Cisco UCS Central に<br/>登録されていて、DNS 管理が [グローバル<br/>(global)]に設定されている場合は、Cisco UCS<br/>Central で DNS サーバを設定します。</li> </ul> |
| [Shared Secret] フィールド           | Cisco UCS Central を導入したときに設定された共有秘密(ま<br>たはパスワード)                                                                                                    |

- b) [Policy Resolution Control] 領域の各フィールドで、次のいずれかのオプション ボタンをク リックします。
  - [Local]:ポリシーまたは設定は、Cisco UCS Manager によって決定および管理されます。
  - •[Global]:ポリシーまたは設定は、Cisco UCS Central によって決定および管理されま す。
- c) [OK] をクリックします。

### Cisco UCS Central 間でのポリシー解決の設定

手順

ステップ1 [ナビゲーション]ペインで、[管理者]をクリックします。

- ステップ2 [すべて]>[通信管理]を展開します。
- ステップ3 [UCS Central] ノードをクリックします。
- ステップ4 [アクション(Actions)] 領域で、[UCS セントラル(UCS Central)] をクリックします。
- ステップ5 [Policy Resolution Control] 領域の各フィールドで、次のいずれかのオプション ボタンをクリックします。
  - •[Local]:ポリシーまたは設定は、Cisco UCS Manager によって決定および管理されます。
  - •[Global]:ポリシーまたは設定は、Cisco UCS Central によって決定および管理されます。

ステップ6 [Save Changes]をクリックします。

# Cisco UCS Manager での Cisco UCS Central 登録プロパティ の設定

#### 手順

- ステップ1 [ナビゲーション]ペインで、[管理者]をクリックします。
- ステップ2 [すべて]>[通信管理]を展開します。
- ステップ3 [UCS Central] ノードをクリックします。
- ステップ4 [アクション (Actions)]領域で、[UCS セントラル (UCS Central)]をクリックします。
- ステップ5 [Status] 領域で、必要に応じて次を実行します。
  - a) 使用する [Cleanup Mode] のラジオ ボタンをクリックします。

次のいずれかになります。

- [Localize Global]: Cisco UCS ドメインを登録解除すると、その Cisco UCS ドメインの すべてのグローバル ポリシーが Cisco UCS Manager 向けにローカライズされます。ポ リシーは Cisco UCS ドメイン にとどまり、ポリシーの所有権は Cisco UCS Manager に 対してローカルになり、Cisco UCS Manager の管理ユーザーが変更を実施できます。
  - (注) Cisco UCS Central に Cisco UCS ドメインを再登録すると、Cisco UCS Central と Cisco UCS Manager の両方にポリシーが存在するため、ポリシーの競合 が発生することがあります。グローバル サービス プロファイルを作成し て関連付ける前に、ローカル ポリシーを削除するか、ローカル ポリシー をグローバルに設定してください。
- [Deep Remove Global]: このオプションは、慎重に検討した後でのみ使用してください。Cisco UCS ドメイン の登録を解除すると、その Cisco UCS ドメイン 内のすべての グローバルポリシーが削除されます。グローバルサービスプロファイルがある場合、

それらは Cisco UCS Manager のローカル デフォルト ポリシーを参照するようになり、 次のいずれかが発生します。

- ・デフォルトのローカルポリシーが存在する場合は、サーバーがリブートします。
- デフォルトのローカルポリシーがない場合は、設定エラーによってサービスプロファイルの関連付けに失敗します。
- (注) [Deep Remove Global] クリーンアップモードでは、Cisco UCS Central からの登録解除時にグローバル VSAN と VLAN は削除されせん。必要に応じて、これらを手動で削除する必要があります。
- b) (任意) [Suspend State] チェックボックスをオンにします。

オンにすると、Cisco UCS ドメイン が Cisco UCS Central から一時的に削除され、すべての グローバル ポリシーはローカルの同等のものに戻ります。すべてのサービス プロファイ ルは、現在の ID が維持します。ただし、グローバル プールは表示されなくなり、新しい サービス プロファイルからアクセスできません。

c) (任意) [Acknowledge State] チェックボックスをオンにします。

Cisco UCS Manager と Cisco UCS Central の間の時間と整合性を表すイベント ID ストリーム に差異や矛盾が生じると、Cisco UCS Manager は自身を停止状態にして、Cisco UCS Central から自身を切断します。

このチェックボックスをオンにすると、Cisco UCS Manager と Cisco UCS Central の間に不 一致があることを認めた上で、引き続き Cisco UCS ドメインを Cisco UCS Central に再接続 することになります。

ステップ6 [Save Changes]をクリックします。

### Cisco UCS Central から Cisco UCS ドメインを登録解除する

Cisco UCS ドメイン から Cisco UCS Central を登録解除すると、それ以降 Cisco UCS Manager は グローバル ポリシーの更新を受信しません。

手順

- ステップ1 [ナビゲーション]ペインで、[管理者]をクリックします。
- ステップ2 [すべて]>[通信管理]を展開します。
- ステップ3 [UCS Central] ノードをクリックします。
- ステップ4 [アクション(Actions)] 領域で、[UCS セントラル(UCS Central)] をクリックします。
- ステップ5 [Actions] 領域で、[Unregister From UCS Central] をクリックします。
- ステップ6 確認ダイアログボックスが表示されたら、[はい]をクリックします。

ステップ7 [OK] をクリックします。

Cisco UCS Central を使用して Cisco UCS ドメインを登録解除および登録した場合の影響の詳細 については、「Policy Resolution between Cisco UCS Manager and Cisco UCS Central」を参照して ください。

Cisco UCS Central から Cisco UCS ドメイン を登録解除する

翻訳について

このドキュメントは、米国シスコ発行ドキュメントの参考和訳です。リンク情報につきましては 、日本語版掲載時点で、英語版にアップデートがあり、リンク先のページが移動/変更されている 場合がありますことをご了承ください。あくまでも参考和訳となりますので、正式な内容につい ては米国サイトのドキュメントを参照ください。